When you receive an encrypted email, download the attachment and open. You should see something similar to the following:

|               | From: C. S. C. (State of the Secure) To: Control of the Secure) Subject: [send secure] Password: Forgot password? Remember me on this computer. Enable my Personal Security Phrase. | August 3, 2011<br>133:54 PBI GMT<br>Ressage Security: Medium            |
|---------------|----------------------------------------------------------------------------------------------------|-------------------------------------------------------------------------|
|               | If you experience problems openin                                                                                                    | Select a different address<br>g this message, try to <u>Open Online</u> |
| Cisco Registe | copyright @ 2000-2010 Cisc                                                                                                    | o Systems, Inc. All rights reserved.                                    |

Click on the "Forgot password?" link in the middle of the page. You can also whitelist <u>DoNOTRePLY@res.cisco.com</u> if you have problems receiving the e-mail.

| I | FORGOT PASSWORD                                                                                                    |
|---|----------------------------------------------------------------------------------------------------|
|   | We'll email you a link to a page where you can<br>easily create a new password.                                                                 |
|   | To assure our messages are not accidentally filtered<br>out, please add "DoNotReply@res.cisco.com" to your<br>Address Book or Safe Sender List. |
|   | Email Address                                                                                                    |
|   | Continue                                                                                                    |

After you add your e-mail address to the box and select "continue" you will get the following screen:

### FORGOT PASSWORD

# Instructions to reset your password have been emailed to ronvgraham@yahoo.com.

Please check your inbox. If you do not see an email regarding your CRES password, check your junk email folder.

#### You will then receive an e-mail similar to the one below:

| rd                |                                                                                                    |
|-------------------|----------------------------------------------------------------------------------------------------|
| Reply +           |                                                                                                    |
| yahoo.com         |                                                                                                    |
|                   |                                                                                                    |
|                   |                                                                                                    |
| w Password        |                                                                                                    |
| ar [              | er). This link will expire in 72 hours. You may only use this link once<br>an&password=evpQvrcDUfE6H |
| ink you<br>ES Cus | cisco.com/websafe/passwordReset28ide: '' * * * * & * * * * * * *                                     |

Terms of Service: <u>https://res.cisco.com/websafe/termsOfService</u> Privacy Policy: <u>http://www.ironport.com/privacy/</u>

Click on the link provided: You will then need to answer the following questions exactly as you did when you set up your account:

| ì | SECURITY OUESTION                                                      |
|---|------------------------------------------------------------------------|
|   | Please answer the following security questions to reset your password. |
|   | What is your father's middle name?                                     |
|   | What year did you graduate from high school?                           |
|   | What city did you attend your high school in?                          |
|   | Continue                                                               |

You will then be prompted to set up a new password:

| CREATE NEW I                                                                                                    | PASSWORD |    |
|----------------------------------------------------------------------------------------------------|----------|----|
| Enter a minimum of 6 characters or numbers. Passwords<br>are case-sensitive. Your password must contain both letters<br>and numbers. |          |    |
| New Password                                                                                                    | •••••    | 45 |
| Confirm Password                                                                                                    | ••••••   |    |
|                                                                                                    | Continue |    |

### PASSWORD SUCCESSFULLY UPDATED.

Your password has been changed.

Return to the encrypted message envelope to log in and read your message or <u>click here to log in</u>.

At this point, you can go back to your e-mail account and re-download the encrypted email attachment. You should be able to open it using your new password. Alternatively, you can sign-in and create a new e-mail message if you want from the screen you have been forwarded to:

| ACCOUNT LOGIN                 |                 |  |
|-------------------------------|-----------------|--|
| Welcome, please log in:       |                 |  |
| Email Address                 | ∵ia i@yahoo.com |  |
| Password •••••                | ••              |  |
| Remember me on this computer. |                 |  |
| Login                         | 2               |  |
| Forgot password?              |                 |  |

| cisco             |                                                                                                    |
|-------------------|----------------------------------------------------------------------------------------------------|
| I                 | COMPOSE MESSAGE Send                                                                                                    |
| 🔁 Manage Messages |                                                                                                    |
| 🛃 Compose Message | To:                                                                                                    |
| 📝 Edit Profile    | CC:                                                                                                    |
|                   | BCC:                                                                                                    |
|                   | Subject:                                                                                                    |
|                   | Attachments (none)                                                                                                    |
|                   | To add or remove attachments, click on Attachments. In the popup window, select the file(s) to attach or select and remove attachments you have already added. |
|                   | Automatically BCC me on this email.     Send me a read receipt when a recipient has opened this email.                                                         |
|                   | This option does not guarantee a receipt will be sent; recipient email applications can sometimes block read receipt                                           |
|                   | Send                                                                                                    |

## Cisco Registered Envelope Service